# 履修登録方法について

履修登録は「Oh-o!Meijiシステム」や「WEB履修登録システム」を使用して、オンライン上で行います。 ここでは、「WEB履修登録システム」を利用した履修登録方法について説明します。 履修登録の前に確認することは、『履修計画簡単ガイド』の「履修登録の前に(P.8)」を参照してください。

# 「WEB履修登録システム」を利用した履修登録

## WEB履修登録システム

### Act01 「WEB履修登録システム」にアクセスする

下記リンクから「WEB履修登録システム」にアクセスします。 文学部ホームページ内(履修登録1・2年生向け)にもリンクがあります。

https://rishu-web.mind.meiji.ac.jp/rishuinfo.htm

**!** 履修登録受付期間中しかアクセスできませんので、注意してください。

I スマートフォン・タブレットでは、登録できない場合があります。必ずパソコンから申し込んでください。

WEB履修登録システムを複数画面で開いた場合、正常な動作が担保されません。必ず、1画面のみで作業 を行ってください。

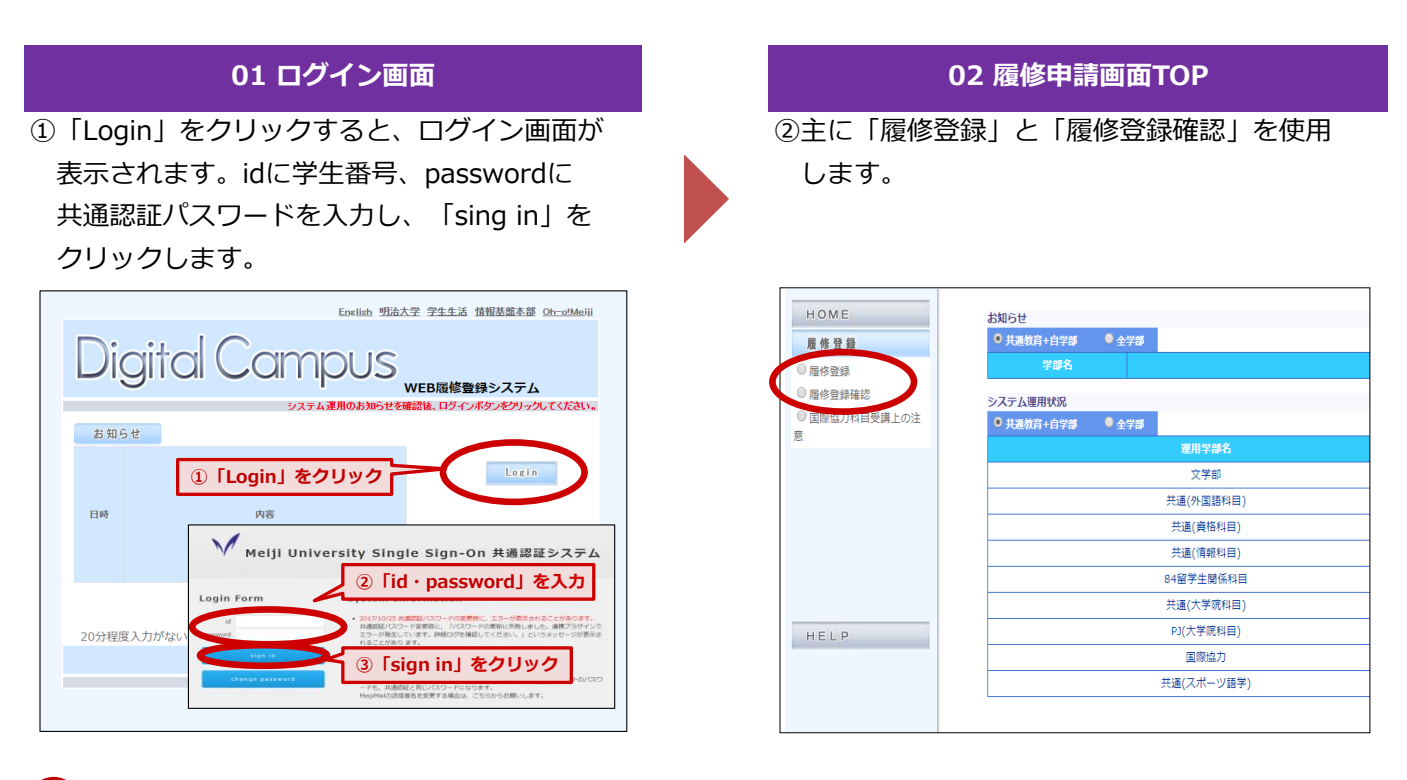

学生番号はすべて半角で入力し、passwordは小文字と大文字に注意してください。

## 履修科目の登録

## ▶ Act02 履修科目の登録

「WEB履修登録システム」を使用する科目は、以下の手順で履修登録をします。

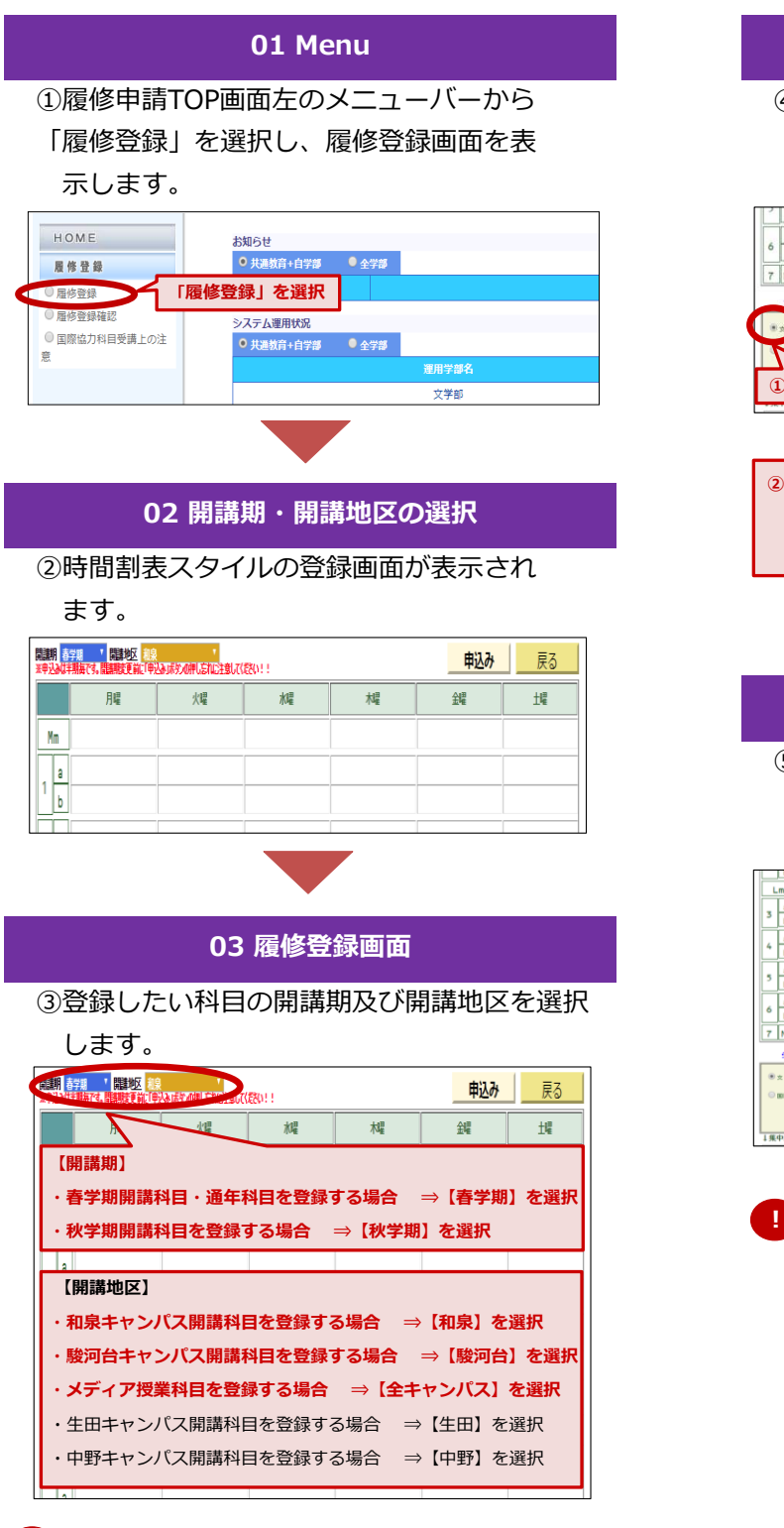

1・2年生配当科目は、基本的に、和泉キャン パスでの開講となります。 04学部・曜日・時限の選択

④画面左下から、学部、曜日、時限を選択しま す。

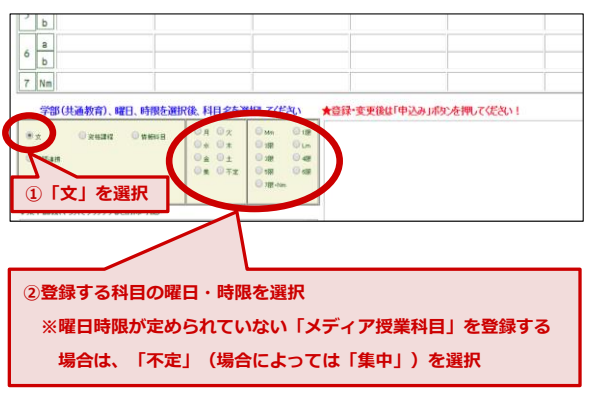

05 科目の選択

⑤選択した曜日時限で履修できる科目の一覧が 表示されます。登録したい科目及び担当者名 を確認し、一覧から選択します。

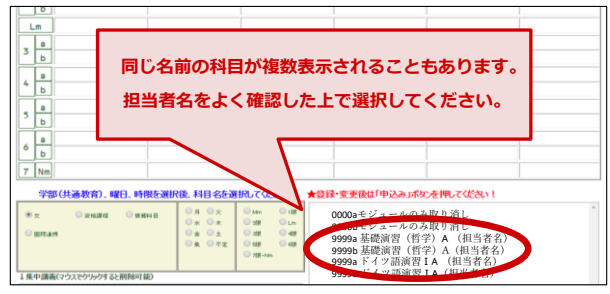

開講期・曜日・時限の選択に誤りがなく、 科目が表示されない場合は、『学部便覧』 で履修可能な科目かどうか確認しましょう。 特に、配当年次が上の学年の科目は、表示 されませんので、注意してください。

(次ページ「06 申込みの決定」に続く)

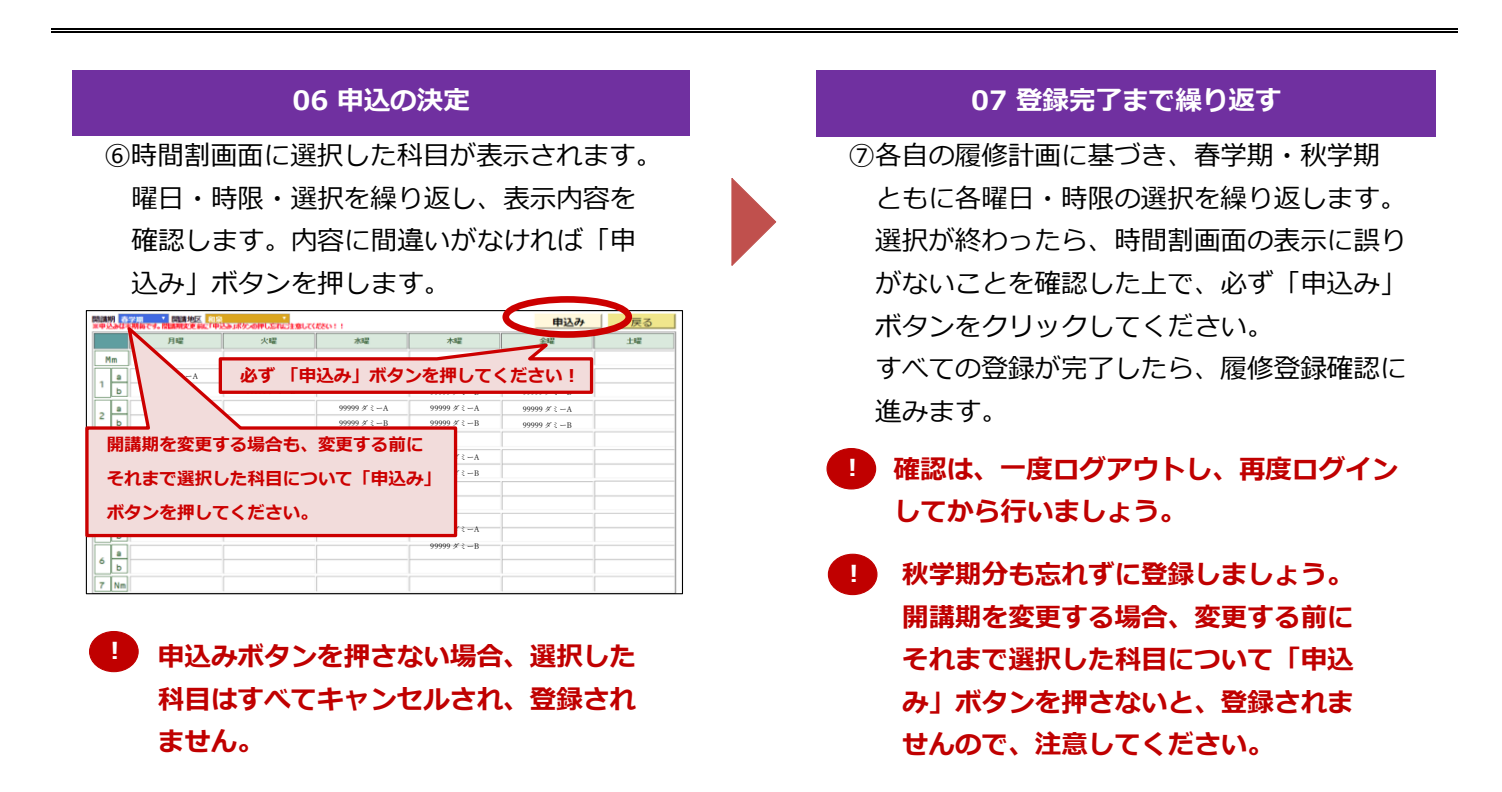

## 履修登録画面上部に表示されるエラーメッセージ

- ・何らかの理由で履修登録ができない場合は、「履修登録画面」上部にエラーメッセージが表示されます。 エラーの理由に心当たりがない場合は、文学部事務室まで申し出てください。
- ・ただし、すべてのエラーが表示されるわけではありません。最終的な履修エラーは、『個人別時間割表』 で確認してください。<u>特に、登録単位数の合計が履修上限を超えていないかは、各自で確認が必要です</u>。

・「この授業科目は既修得科目あるいは既登録科目との重複条件に違反しています。」

【原因】前年度までに当該科目を修得している、または、今年度に当該科目をすでに履修登録しているため。

・「同じ曜日に異なる開講地区への移動条件を満たしていません。」

【原因】他地区へ移動する時間が確保されていないため。

・「この授業科目は既修得科目あるいは既登録科目との重複条件に違反しています。」

【原因】前年度までに当該科目を修得している、または、今年度に当該科目をすでに履修登録しているため。

・「学部(共通教育)を選択してください。」

【原因】学部のチェックボックスを選択していないため。

- ・エラーメッセージの原因に心当たりがない場合は、一度ログアウトして、再度、登録をしてみてください。
- ・MacOSのパソコン、およびスマートフォンは動作保障対象外です。また、WEB履修登録システムを複数画面 で開いた場合、正常な動作が担保されませんので、注意してください。

## 登録した科目の削除

## Act03 登録した科目の削除

履修登録の受付期間中であれば、登録した科目を何度でも修正(追加・削除)できます。

#### 01 取り消したい科目の選択

①科目を取り消す場合は、取り消したい科目の 開講期・開講地区、学部・曜日・時限を選択し てください。選択した曜日時限で履修できる科 目の一覧が表示されます。

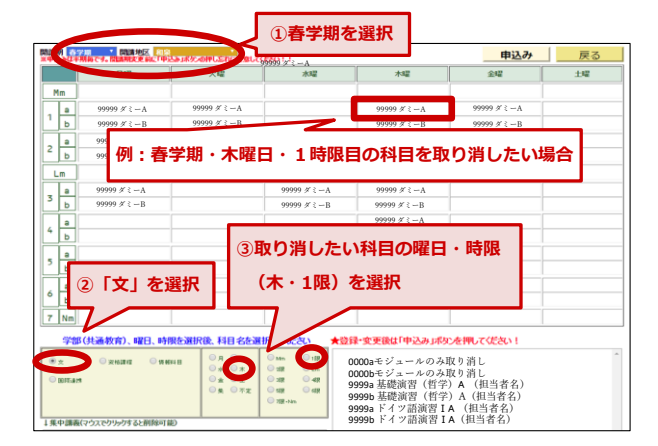

#### 02 取り消しの決定

 ②「取り消し」を選択してください。内容に 間違いがなければ「申込み」ボタンを押し ます。

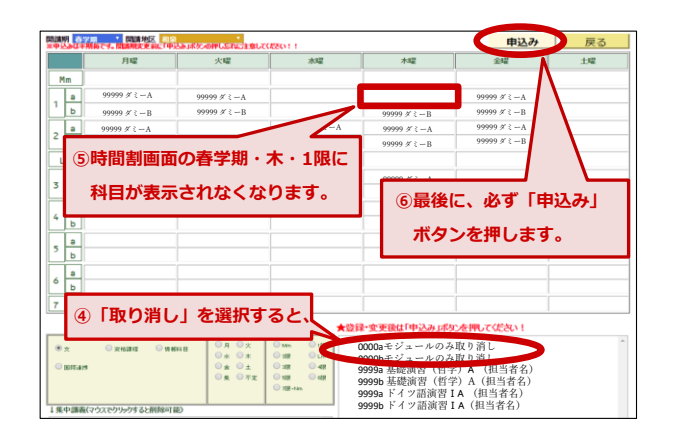

## 登録終了後の確認

### Act04 登録作業完了後の確認(WEB履修登録受付期間中しかできません)

登録作業終了後、WEB履修登録システム画面にてすべての科目が正しく登録されているかどうかを確認します。

ただし、後日、Oh-Meijiシステムにて公開される「個人別時間割表(PDF)」が、各自の最終的な履修登録の 結果になりますので、注意してください。確認は、一度ログアウトし、再度ログインしてから行いましょう。

#### 01 Menu

①履修申請TOP画面左のメニューバーから 「履修登録確認」を選択し、履修登録確認 画面を表示します。

| HOME                            | <i>t</i> 3 | 知らせ        |       |           |  |
|---------------------------------|------------|------------|-------|-----------|--|
| 履修登録                            |            | • 共通教育+自学部 | ● 全学部 |           |  |
|                                 |            | 学部名        |       |           |  |
| ○国体務録政法                         | 「履修登       | 録確認」を      | 選択    |           |  |
| <ul> <li>国際協力科目受講上の注</li> </ul> |            | • 共運教育+自学部 | ● 全学部 |           |  |
| 104                             |            |            |       | 運用学部名     |  |
|                                 |            |            |       | 文学部       |  |
|                                 |            |            |       | 共通(外国語科目) |  |
|                                 |            |            |       | 共通(資格科目)  |  |
|                                 |            |            |       | 共通(情報科目)  |  |
|                                 |            |            |       |           |  |

### 02 履修登録一覧表示画面

②現在登録されている科目の一覧が表示され ます。

| <b>誥·</b> 麟 | 騆   | 曜日 | 睋服 | 辦服          | 開講学部   | 提料目名     | 単懴 | 教員氏名    | 韓名      |
|-------------|-----|----|----|-------------|--------|----------|----|---------|---------|
| 輔鍵          | 秋学期 | 用曜 | 2a | 月26         | 文<br>文 | ド小語ⅢB    | 1  | 山地良造    | M704番教室 |
|             | 秋学期 | 月曜 | 3a | 月36         | Ì      | 留学準備講座8  | 2  | 栉切り,ジシ  | 7番教室    |
| 事前登録        | 秋学期 | 月曜 | 4a | 月46         | Ì      | ドイツ語 I B | 1  | 小 熊 亜紗美 | 301番教室  |
| 事前登録        | 秋学期 | 火曜 | 1a | 火116        | Ì      | 日本演創史Ⅱ日  | 2  | 神山 彰    | 002番教室  |
|             | 秋学期 | 火曜 | 2a | 伏26         | 資格課程   | 情報資源組織論  | 2  | 三浦太郎    | M303番教3 |
|             | 秋学期 | 火曜 | 3a | 火36         | Ì      | 劇場論B     | 2  | 中野正昭    | M306番教室 |
| 事前登録        | 秋学期 | 火曜 | 6a | 火66         | Ì      | 考古学研究法IB | 2  | 若 狭 徹   | 空欄      |
|             | 秋学期 | 水瞳 | 3a | <b>水3</b> 6 | Ì      | 科学思想史B   | 2  | 奥村大介    | 3番教室    |
|             | 秋学期 | 水曜 | 4a | 水和          | Ì      | 西洋演劇史IB  | 2  | 井上 優    | 210番教室  |

### 03 【重要】登録科目の確認

③登録した科目が、すべて表示されているか を確認します。一度ログアウトし、再度ロ グインしてから確認することを推奨します。 表示されていない場合、もう一度登録作業 を行い、再度確認してください。

| 印刷 抽灌結 | 果等は警禁 | 1  | 登録 | した利        | 料目が       | すべて表示され                            | CU | るかを確認   | 認する。     |
|--------|-------|----|----|------------|-----------|------------------------------------|----|---------|----------|
|        |       |    |    |            |           | Z                                  | _  |         |          |
| 誥·麟    | 駠     | 唱日 | 嚫  | 擁服         | 開講学部      | 授業科目名                              | 单鐓 | 教員氏名    | 犍名       |
| 事前登録   | 秋学期   | 月曜 | 2a | 月26        | <u></u> Σ | Киу語ⅢВ                             | 1  | 山地良造    | M704番教室  |
|        | 秋学期   | 月曜 | 3a | 月36        | <u></u> χ | 留学準備講座8                            | 2  | おちりりジシ  | 7番教室     |
| 事前登録   | 秋学期   | 月曜 | 4a | 月46        | Σ,        | ド小語IB                              | 1  | 小 熊 亜紗美 | 301番教室   |
| 事前登録   | 秋学期   | 火曜 | 1a | 火16        | Σ,        | 日本演劇史 IIB                          | 2  | 神山 彰    | 002番教室   |
|        | 秋学期   | 火曜 | 2a | 火26        | 資格課程      | 情報資源組織論                            | 2  | 三浦太郎    | M303番教室  |
|        | 秋学期   | 火曜 | 3a | 火36        | Σ,        | 創場論B                               | 2  | 中野正昭    | M306番教室  |
| 事前登録   | 秋学期   | 火曜 | 6a | 火66        | χ.        | 考古学研究法IB                           | 2  | 若狭 徹    | 空機       |
|        | 秋学期   | 水曜 | 3a | 水36        | χ.        | 科学思想史B                             | 2  | 奥村大介    | 3番教室     |
|        | 秋学期   | 水曜 | 4a | 水46        | <u></u>   | 西洋演劇史IB                            | 2  | 井上 儀    | 210番教室   |
|        | 秋学期   | 楜羅 | 4a | 木4b        | Σ,        | 経済学概論                              | 2  | 深潭竜人    | 208番教室   |
| 事前登録   | 秋学期   | 全唱 | 1a | 金1b        | Σ,        | English Academic Reading B(Inter.) | 1  | 渡邊浩子    | 402番教室   |
|        | 秋学期   | 鈯  | 4a | 金4b        | Σ,        | 戲曲作品研究B                            | 2  | 大橋裕美    | 001番教室   |
| 事前登録   | 秋学期   | 鈯  | 5a | <b>金5b</b> | Σ,        | フランス語IIB                           | 1  | 渡辺良二    | M 708番教室 |
| 事前登録   | 秋学期   | 集中 |    |            | Ì         | 考古学実習[B                            | 1  | 度山 龍 造  | 空機       |

確認は、一度ログアウトし、再度ログイン してから行いましょう。

#### 04 【重要】履修上限単位数の確認

 ④登録単位数の合計が、履修上限を超えてい ないか確認します。上限を超えている場合、
 修正を行い、再度確認してください。

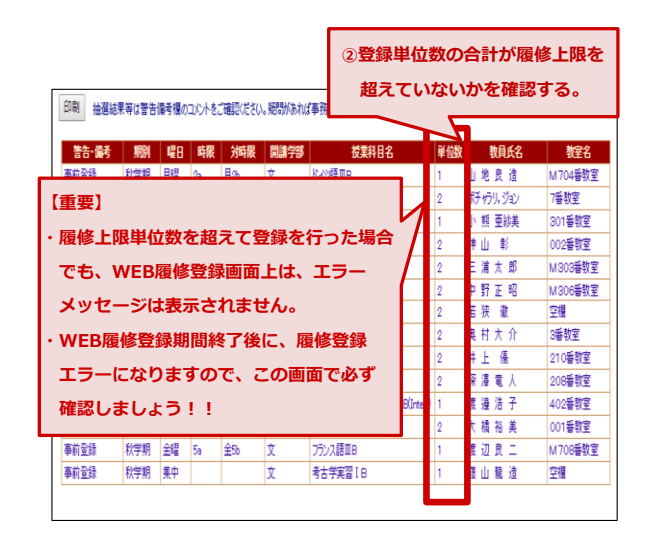

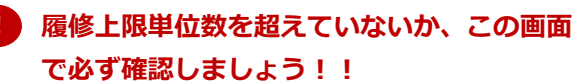

### 05 履修登録一覧の印刷

⑤プリンタに接続されている場合、「印刷」ボタンを押すと登録内容が印刷されます。 こちらに表示された科目が登録される見込みですが、履修登録は、期間内であれば何度でも変更できます。 WEB履修登録システムとOh-o! Meijiシステムは連動していませんので、必ず「印刷」しておきましょう。

| 誥·麟  | 駠   | 48 | 嚫  | 溯服          | 開講学部      | 授業科目名                              | 単歯 | 教員氏名    | 犍名       |
|------|-----|----|----|-------------|-----------|------------------------------------|----|---------|----------|
| 事前登録 | 秋学期 | 月曜 | 2a | 月26         | <u></u> Σ | K-d≫語ⅢB                            | 1  | 山地良造    | M704番教室  |
|      | 秋学期 | 月曜 | 3a | 月36         | <u></u> χ | 留学準備講座8                            | 2  | お切りがシ   | 7番教室     |
| 事前登録 | 秋学期 | 月曜 | 4a | 月46         | Σ,        | ドイツ語 I B                           | 1  | 小 熊 亜紗美 | 301番教室   |
| 事前登録 | 秋学期 | 火曜 | 1a | 火16         | Σ,        | 日本演創史IIB                           | 2  | 神山 彰    | 002番教室   |
|      | 秋学期 | 火曜 | 2a | 火26         | 資格課程      | 情報資源組織論                            | 2  | 三浦太郎    | M303番教室  |
|      | 秋学期 | 火曜 | 3a | 火36         | Ì         | 創場論日                               | 2  | 中野正昭    | M306番教室  |
| 事前登録 | 秋学期 | 火曜 | 6a | 火66         | Σ,        | 考古学研究法IB                           | 2  | 若狭 徹    | 空欄       |
|      | 秋学期 | 水曜 | 3a | 水36         | Σ,        | 科学思想史B                             | 2  | 奥村大介    | 3番教室     |
|      | 秋学期 | 水曜 | 4a | 水46         | Σ,        | 西洋演劇史IB                            | 2  | 井上 優    | 210番教室   |
|      | 秋学期 | 楣  | 4a | 木4b         | Σ,        | 経済学概論                              | 2  | 深澤竜人    | 208番教室   |
| 事前登録 | 秋学期 | 鈯  | 1a | 金1b         | Σ,        | English Academic Reading B(Inter.) | 1  | 渡邊 浩子   | 402番教室   |
|      | 秋学期 | 全唱 | 4a | 金4b         | Ì         | 創曲作品研究B                            | 2  | 大橋裕美    | 001番教室   |
| 事前登録 | 秋学期 | 全曜 | 5a | <b>金5</b> b | Ì         | フランス語ⅢB                            | 1  | 渡辺良二    | M 708番教室 |
| 事前登録 | 秋学期 | 集中 |    |             | Ì         | 考古学実習[B                            | 1  | 度山 龍 造  | 空欄       |

| )<br>【重要】            |
|----------------------|
| WEB履修システムで登録した科目が    |
| Oh-o! Meijiに反映されるのは、 |
| 「個人別時間割表」(PDF)」公開日   |
| からになります。             |
|                      |

! 履修登録は、期間内であれば何度でも変更できます。

すべての確認が終わったら、「ログアウト」ボタンを押して終了してください。

最終確定は、履修登録期間終了後に公開されるOh-o!Meiji「個人別時間割表(PDF)」に表示された 科目となります。

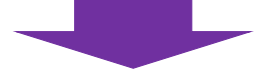

『個人別時間割表(PDF)の確認』へ続く

## WEB履修登録システム よくある質問

#### ◆ 必修科目は自分で登録する必要がありますか?

・事前に案内があった科目を除き、すべて本登録期間中に、各自で登録する必要があります。 事務室側で登録する科目か、登録するクラスに指定がないか等は、「2024年度 履修登録の注意点等につい て」を確認してください。

◆「メディア授業科目」(曜日時限が定められていないもの)が表示されません。

・開講地区を「全キャンパス」に指定し、曜日の欄から「不定」(場合によっては「集中」)を選択してくだ さい。ただし、Oh-o! Meiji クラスウェブ上で、曜日時限が指定されているメディア授業科目については、 曜日時限を選択してください。

#### ◆ 全学共通総合講座が表示されません。

・学部の欄から「文」を選択し、正しい曜日・時限等を選択してください。また、科目名が省略されて表示さ れている場合があります。全学共通総合講座についての詳細は、以下よりご確認ください。

https://www.meiji.ac.jp/edu/zengaku/kouza.html

#### ◆ 他学部開講科目が表示されません。

・学部・曜日・時限等を正しく選択していますか? 正しく選択しても表示されない場合は、文学部生は履修 できない科目となります。個別の科目の履修可否についての質問には対応いたしかねます。各学部が他学部 生に開講している科目の情報は、以下よりご確認ください。

https://www.meiji.ac.jp/koho/syllabus/6t5h7p00000gqngl-att/mkmht0000002jv84.pdf

◆ 定員の表記が、「0/0」や、「0/5」、「10/10」など、おかしな表記になっていますが、システム上の 問題でしょうか。

・システムの仕様によるもので、本登録期間には以下の通り表示されます。
 (例)定員 250 名の科目に、事前登録期間に、200 名が履修登録していた場合
 本登録期間には、●/50 と表示されます(●には、本登録期間中に履修登録をした人数が表示されます)
 0/0 の科目は、すでに定員に到達していますので登録することはできません。

### ◆ 本登録期間に WEB 履修登録システム上で登録したはずの科目が、WEB履修登録システム上に表示され ていません。

・「申込み」ボタンを押さないと、履修登録が完了しません。学期ごとに科目を追加・削除したら、間違いが ないか確認のうえ、必ず申込みボタンを押してください。

#### ◆ WEB 履修システムで登録した科目が Oh-o! Meiji に反映されません。 (WEB履修登録受付期間中)

- ・Oh-o! Meiji への反映は、4月20日(土)を予定しています。公開日は前後する場合があります。
   WEB 履修システムで登録した科目は、基本的には履修可能ですが、エラーがある場合は、修正が必要です。
   最終的な履修登録結果は、必ず個人別時間割表にて確認してください。
- ◆ WEB 履修システムで登録した科目が分からなくなってしまいました。(WEB履修登録受付終了後)
- ♦ WEB 履修システムで登録したはずなのに、個人別時間割表に表示されていません。 (個人別時間割表公開後)
- ・WEB履修システムで登録した科目のOh-o! Meiji への反映は、4月20日(土)を予定しています。 WEB履修システム上で登録手続を終えたら、必ず「履修登録一覧」を印刷しましょう。「履修登録一覧」 はWEB履修登録受付期間中しか確認できませんので注意してください。なお、履修登録一覧の印刷もなく、 個人別時間割表に表示されていない科目は、申し込みをしたかどうか、事務室でも確認できません。